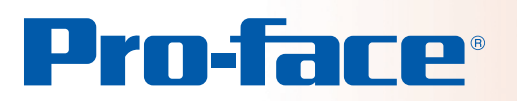

#### With GP-Pro EX

#### INDEX

- 01. Reduce project development time by using batch address conversion
- 02. Use drag and drop capabilities to easily call screens or windows.
- 03. Arrange parts easily with the Place/Align feature
- 04. Share common parts among designers and improve work efficiency
- 05. Use a Header/Footer for common parts to reduce development time

For Screen Designers

### Techniques for Reducing Screen Creation Time Part III

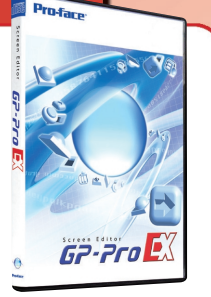

# Reduce project development time by using batch address conversion

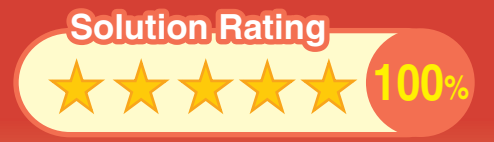

## QUESTION ««

Would you like to save time editing addresses after copying screens?

#### Pro-face's solution ««

The Convert Address feature allows you to save time by editing all addresses in the same dialog box.

#### Pro-face offers BATCH ADDRESS CONVERSION

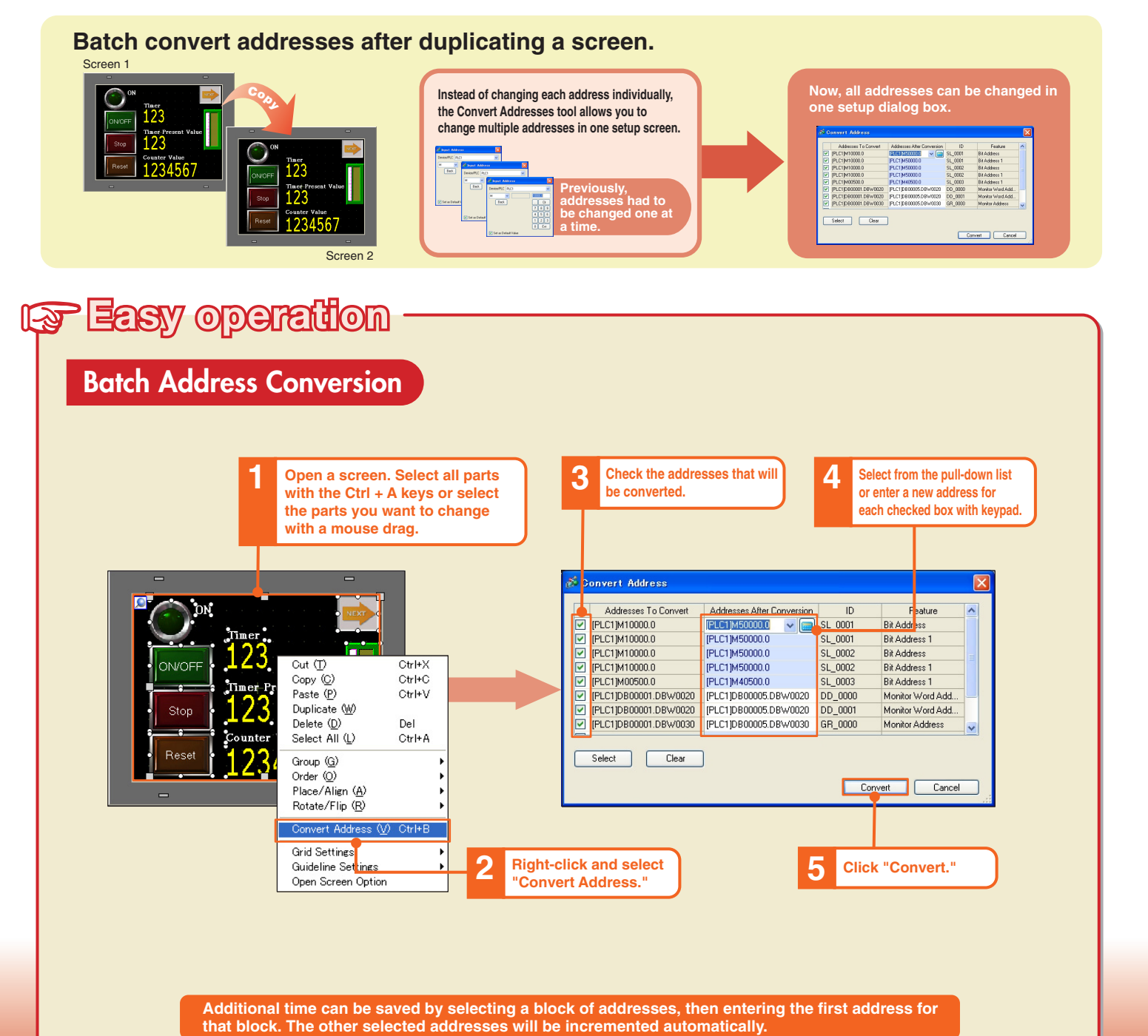

# **SECTION** Use drag and drop capabilities to easily call screens or windows.

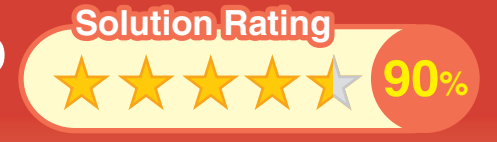

# QUESTION ««

Would you like to save time setting up call screens?

#### Pro-face's solution ««

Use drag and drop from the thumbnail view of the Screen List to easily insert screens or windows into the Call feature.

#### Pro-face offers CALL SCREEN SETUP WITH DRAG & DROP .....

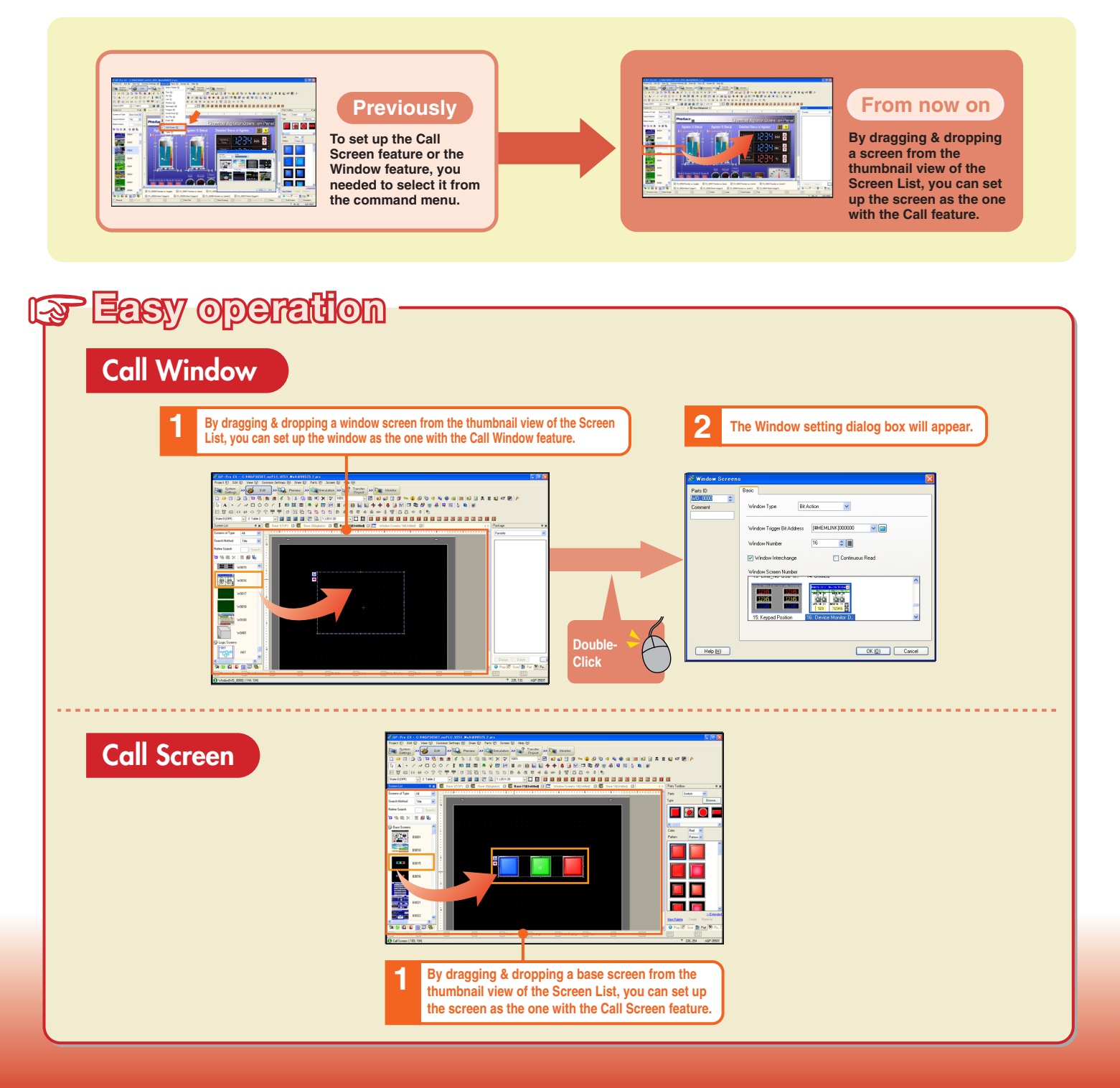

# SECTION Arrange parts easily with the Place/Align feature

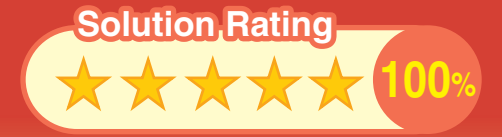

## QUESTION ««

Would you like a way to easily arrange and space parts on your screen?

#### Pro-face's solution ««

GP-Pro EX has a feature to easily align and space parts, including Switches, Lamps, and Data Displays.

#### Pro-face offers EASY PARTS ALIGNMENT

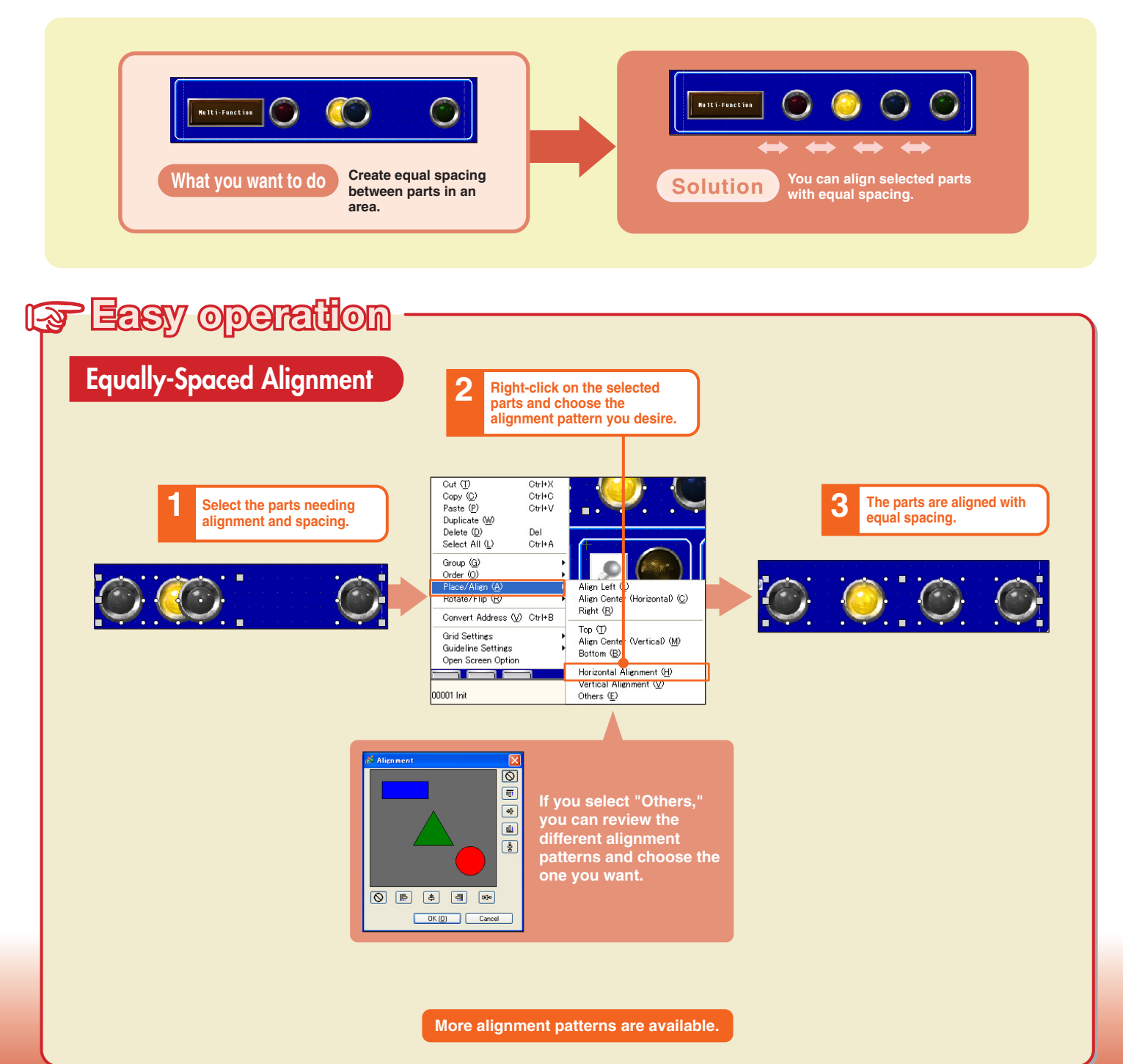

#### SECTION

# Share common parts among designers and improve work efficiency

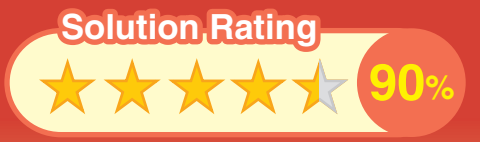

# QUESTION ««

Do you share common parts among designers for editing?

### Pro-face's solution ««

Register common parts as packages using drag-and-drop capabilities. Share these packages with other designers on your network.

#### Pro-face offers EASY PARTS SHARING

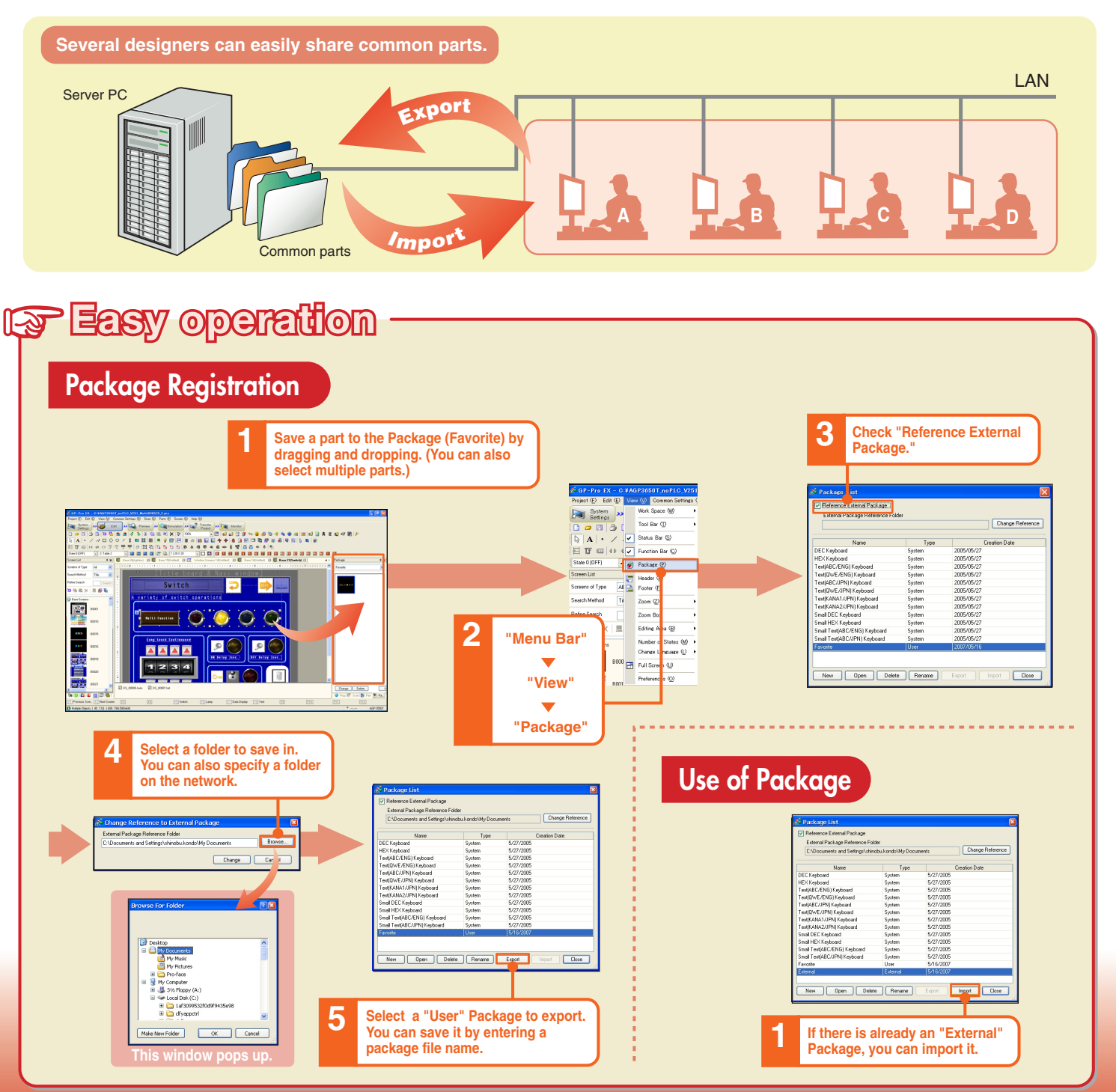

# **Use a Header/Footer for common** parts to reduce development time

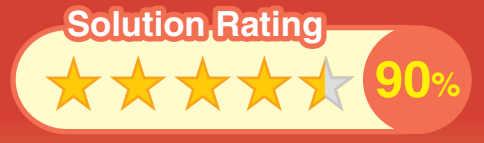

# QUESTION ««

Do you copy and paste parts in common, such as a title and screen change switches, to several screens one by one?

#### Pro-face's solution ««

You can reduce development time by creating up to 20 patterns of headers and footers which can be used on multiple screens.

#### Pro-face offers EASY HEADER / FOOTER APPLICATION

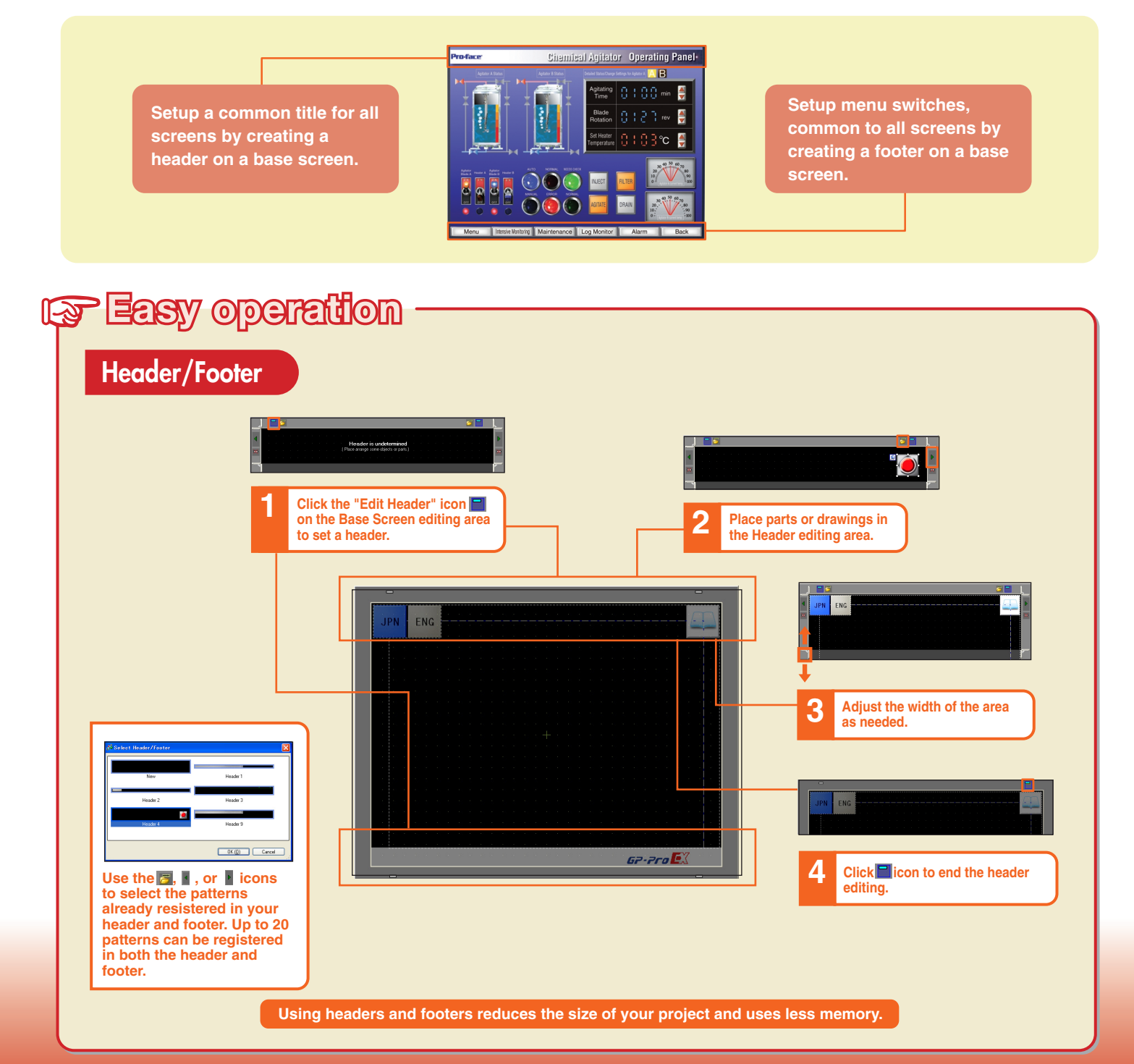